## APPOINTED REPRESENTATIVE REGISTRATION via INTERNET by Phone or Paper Form

1) Go to https://secure.ssa.gov/acu/LoginWeb/loginHandler.do?SUITE=AR and select the link "Did you register with SSA by phone or paper form and need to create a password"?

| Social Security Online                                                                                                   | <b>Business Services Online</b>                                                                                                    |                                                                                                    |
|----------------------------------------------------------------------------------------------------|----------------------------------------------------------------------------------------------------|----------------------------------------------------------------------------------------------------|
| www.socialsecurity.gov                                                                                                   | BSO Welcome   BSO Information   Keyboard Navigation                                                                                                    | HEL                                                                                                    |
| *******                                                                                                    | Log In to Online Services                                                                                                    |                                                                                                    |
| Online Services Availability                                                                                             | For your security, please log out of the application and close all Internet windows                                                                                                    | when you are finished.                                                                                                    |
| <ul> <li>Monday-Friday: 5 AM - 1 AM ET</li> <li>Saturday: 5 AM - 11 PM ET</li> <li>Sunday: 8 AM - 11:30 PM ET</li> </ul> | New User?         You must create an account to use this website. Once you do, you will be provided a User ID to log in to our online services.         To create new account you will need to:         • Provide personal information         • Provide contact information         • Create your password and security questions         Create Log In Account | Existing User?<br>Please log in below:<br>User ID: WTRSK9NT<br>Password: ••••••<br>Forgot user ID?<br>Forgot your password?<br>User Certification:<br>I understand that the Social Security<br>Administration (SSA) will validate the<br>information I provide against the<br>information I SSA's files |
|                                                                                                    | Did you register with SSA by <u>phone or paper</u><br><u>form</u> and need to create a password?                                                                                                    |                                                                                                    |

2) Now turn the computer over to the rep. Ask the rep to read the **Complete Phone Registration Attestation** and select **I Accept**.

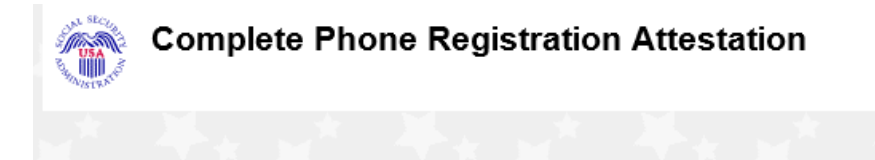

Please read the following information about registering to use Business Services Online. Please select the link below to read about SSA's legal authority for collecting information.

#### Paperwork Reduction Act Statement

#### **Registering for Business Services**

To obtain a User ID and password, complete the registration form and select the submit button on the following page. The information you submit will be verified against our records.

Upon successful registration, you will have your User ID and password.

You may update your registration information or change your password at any time.

I understand that the Social Security Administration (SSA) will validate the information I provide against the information in SSA's files.

#### User Certification for SSA Business Services Online

I certify that:

- I understand that SSA may prevent me from using these services if SSA determines or suspects there
  has been misuse of these services.
- · I understand that I may be subject to penalties if I submit fraudulent information.
- I am aware that any person who knowingly and willingly makes any representation to falsely obtain information from Social Security records and/or intends to deceive the Social Security Administration as to the true identity of an individual could be punished by a fine or imprisonment, or both.

By selecting the "I Accept" button, you certify that you have read, understand and agree to the user certification of Business Services Online.

I Accept

I Do NOT Accept

3) Have the rep complete the **Complete Phone Registration** screen, self-select a password, and select **Complete Phone Registration**.

**NOTE:** If you receive an error message, review the name and date of birth information to ensure it matches information on the NUMI query and the CSA screens. All information must match to move forward.

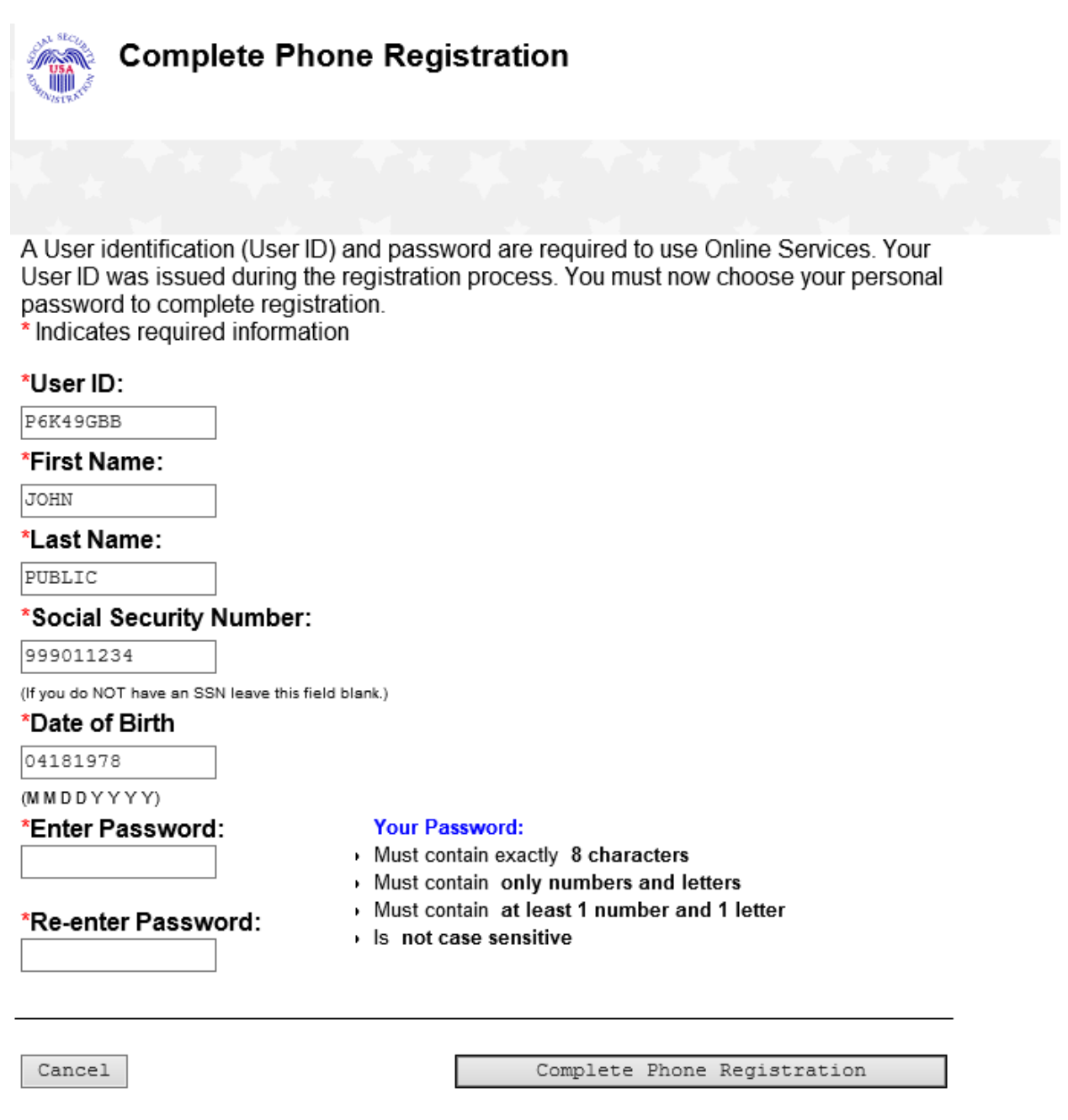

4) The Phone Registration Successful screen displays. Have the rep select Login.

| Business Services Online<br>BSOWelcome   # BSOInformation   # Keyboard Newlgation |   |
|-----------------------------------------------------------------------------------|---|
| Phone Registration Successful                                                     |   |
| Your phone registration is complete.                                              |   |
| Your password will expire on January 19, 2011.                                    |   |
| You must change your password before this date to prevent it from<br>expiring.    |   |
| B50 Welcome                                                                       | n |
|                                                                                   |   |

5) Have the rep log into **Business Services Online (BSO)** with their **User ID** and their selfselected **Password**. The rep must agree to the **User Certification** statement and select **Log In**.

| your security, please log out of the application and close all Internet windows                                                                                                    | when you are finished.                                                                                                    |
|----------------------------------------------------------------------------------------------------|----------------------------------------------------------------------------------------------------|
| New User?<br>You must create an account to use this website.Once<br>you do, you will be provided a User ID to log in to our<br>online services.<br>To create new account you will need to:<br>• Provide personal information<br>• Provide contact information<br>• Create your password and security questions<br>Create Log In Account | Existing User?<br>Please log in below:<br>User ID: WTRSK9NT<br>Password: ••••••<br>Forgot user ID?<br>Forgot your password?<br>User Certification:<br>I understand that the Social Security<br>Administration (SSA) will validate the<br>information I provide against the |
| Did you register with SSA by <u>phone or paper</u><br>form and need to create a password?                                                                                                    | I have read & agree to these terms.  Log In                                                                                                    |

6) On the **Create a Login Account** screen, the rep must answer five knowledge-based questions chosen from the drop down boxes. We will use these security questions if the rep forgets his or her password. When finished, select **Next**.

| ISO Welcome   BSO Information   Keyboard Navigation                                             |                                        |
|-------------------------------------------------------------------------------------------------|----------------------------------------|
| Create a Login Account                                                                          |                                        |
| Step 2: Create Your Password                                                                    |                                        |
| Your password will be used to log in to online servces; you<br>* Indicates required information | r User ID will be provided to you.     |
| "Enter Password:                                                                                |                                        |
| Re-enter Password:                                                                              |                                        |
| Security Questions and Answers                                                                  |                                        |
| The security questions and answers you select will be used<br>orget your password.              | d to validate your identity in case yo |
| "Question 1:                                                                                    |                                        |
| WHAT IS THE NAME OF YOUR FIRST NEPHEW?                                                          | -                                      |
| "Answer 1:                                                                                      |                                        |
| ANSWER1                                                                                         |                                        |
| *Question 2:                                                                                    |                                        |
| WHAT IS THE NIDELE NAME OF YOUR MOTHER?                                                         | -                                      |
| Answer 2:                                                                                       |                                        |
| ANSWER2                                                                                         |                                        |
| Question J:                                                                                     |                                        |
| *Answer 3                                                                                       | •                                      |
| ANSWERS                                                                                         |                                        |
| *Question 4:                                                                                    |                                        |
| WHAT IS THE YEAR YOU GRADUATED HIGH SCHOOL?                                                     | -                                      |
| *Answer 4:                                                                                      |                                        |
| ARSWER4                                                                                         |                                        |
| "Question 5:                                                                                    |                                        |
| WHAT IS THE MAME OF YOUR FIRST PETS                                                             | •                                      |
| *Answer 5:                                                                                      |                                        |
| ANSWERS                                                                                         |                                        |
|                                                                                                 |                                        |

7) The rep is now on the **Appointed Representative Services - Main Menu** screen. Direct the rep to select **Enter Activation Codes** from the left pane.

| Social Security Online                                                                         | Appointed Representative Services                                                                                 |
|------------------------------------------------------------------------------------------------|----------------------------------------------------------------------------------------------------|
| www.socialsecurity.gov                                                                         | Main Mens   Contact Us   850 Information   Keyboard Navigation                                                    |
| JOHN PUBLIC<br>Rep ID: ABCD9REPID                                                              | Appointed Representative Services - Main Menu                                                                     |
| Log Out                                                                                        | You have access to the following functions:                                                                       |
|                                                                                                | Electronic Records Express (ERE)<br>Dectron: Records Express Vi predeso: access b par athotical services, such as |
| Main Menu                                                                                      | Access-Gammarts Directoreic Poloai     Sens Response for Indexidual Case                                          |
| Manage Account                                                                                 | Calculation (and                                                                                                  |
| View/Edit Account Info     Change Password     Disable Account                                 | Main Menu                                                                                                    |
| Manage Services                                                                                |                                                                                                    |
| ViewEdt Services     Request New Services     View Pending Services     Enter Activation Codes | _                                                                                                    |

8) Maximize the screen with the **Enter Activation Code(s)** screen. Have the rep enter the activation code in the field and select **Activate Service(s)**.

| Appointed Represe                                                          | ntative Services                                  |
|----------------------------------------------------------------------------|---------------------------------------------------|
| Main Menu   Contact Us 😰   BSO Information                                 | n   Keyboard Navigation                           |
| Enter Activation Co                                                        | ode(s)                                            |
| Enter the activation code for any se<br>access and have received an activa | rvice(s) for which you have requested ation code. |
| Enter Activation Code:                                                     |                                                   |
|                                                                            |                                                   |
| Cancel                                                                     | Activate Service(s)                               |
|                                                                            |                                                   |

9) The rep now needs the text-enabled cell phone. Have the rep enter the cell phone number in the field and select **Next**. A One-Time Password (OTP) is sent to the rep's cell phone. If the OTP is not received, have the rep select **Next** again.

| Appointed Representative Services                                                                                                    |                               |
|----------------------------------------------------------------------------------------------------|-------------------------------|
| Main Menu   Contact Us 🖉   BSO Information   Keyboard Navigation                                                                                                    | HELP #                        |
| Enter Text-Enabled Cell Phone Number                                                                                                    |                               |
| Indicates Required Information                                                                                                    |                               |
| The following services you are activating require an increased level of security<br>sensitive information they may contain:                                                                                                    | due to the                    |
| Access Claimant's Electronic Folder                                                                                                    |                               |
| Provide a Cell Phone Number                                                                                                    |                               |
| A text-enabled cell phone number must be provided so that SSA can send a one-time<br>you by text message whenever you access specific services. This text-enabled cell p<br>will also be used for services you request in the future. | e password to<br>whone number |
| *Text-enabled Cell Phone Number: <sup>1</sup> Why do I need a text-enabled cell phone? 67                                                                                                    |                               |
| Make sure your cell phone number is available before you continue!<br>Please allow up to two minutes for the text message to arrive. The one-time payalid for a total of 10 minutes from the time of your request.                    | assword will be               |
| < Back Cancel F                                                                                                    | lext >                        |

10) On the Verify Your Cell Phone Number screen, the rep enters the OTP in the field and selects Next.

| Appointed Representative Services                                                                                                    |       |
|----------------------------------------------------------------------------------------------------|-------|
| Nan Beaul Contact Us 🛛 (BSD) Information 🖉 ( Keyboard (Janigation 🛛                                                                                                    | ELP Ø |
| Verify Your Cell Phone Number                                                                                                    |       |
| "Indicales required information                                                                                                    |       |
| A one-time password has been sent to cell phone number: (123) 123-1234<br>Please allow up to two minutes for the text message to arrive. The one-time password will be valid for a total of 10 minutes from<br>time of your request. | the   |
| "Enter One Time Password:                                                                                                    | _     |
| Didn't receive a text Message?<br>Is your cell phone receiving service reception? You may need to move to a location where you can get a better signal.<br>Still unable to continue? We can <u>send a new text message</u> .         |       |
| ( lack [Incel]                                                                                                    | t >   |

11) The **Enter Activation Codes(s) – Confirmation** screen displays (below). The rep has now successfully activated access to his or her claimants' electronic folders.

**NOTE:** Recommend that the rep delete the OTP from the cell phone as soon as he or she receives the confirmation screen. The OTP's are only valid for 10 minutes and may cause confusion if they accumulate.

| Appoi                       | nted Representative Services                                 |
|-----------------------------|--------------------------------------------------------------|
| Main Menu   Co              | ntact Us 🖉   BSO Information 🖉   Keyboard Havigation         |
| <b>E</b>                    | nter Activation Code(s) - Confirmation                       |
| You have s<br>The service(: | uccessfully activated Appointed Representative Registration. |
|                             | Go to the Main Menu                                          |

# Electronics Record Express Log In

Explain to the rep that the following steps are required each time they access a claimant's electronic folder.

1) Have the rep select **Enter ERE**.

| Electron                                                          | c Records Express(ERE)                                                                                                    |
|-------------------------------------------------------------------|----------------------------------------------------------------------------------------------------|
| Electronic<br>- Acces<br>- Send<br>- Comm<br>- Get SI<br>Enter ER | Records Express will provide you access to your authorized services, such as:<br>c Claimant's Electronic Folder<br>tesponse for Individual Case<br>unication Utility<br>atus Reports                                                   |
| Registra                                                          | ion                                                                                                    |
| Internet Reg<br>online regist                                     | istration for Appointed Representative Services is currently unavailable while we improve the<br>ration process. Please complete the paper form SSA-1699 to register for Direct Pay or to<br>information, and fax if to 1,977,998,9997 |

2) Have the rep select the **Access Claimant's Electronic Folder** link. The system sends a new OTP to the rep's cell phone. This happens quickly!

**NOTE:** The rep should NOT double-click; it will generate multiple OTPs, and only the most recent will be valid.

| System Notices (3) - Updated: 07/11/2012        | What's New? - Updated: 03/15/2015 |
|-------------------------------------------------|-----------------------------------|
| Sign Up for Email/Text ERE System Notification  | 5                                 |
| Electronic Folder Functions 😗 Help              | Messaging Functions 😨 Help        |
| Access Claimant's Electronic Folder             | Contact ODAR Office               |
| Pick Up Files                                   |                                   |
| Get Status Reports                              |                                   |
| Evidence Functions 🕐 Help                       | Account Functions @ Help          |
| Send Individual Response                        | Manage Your Email Notifications   |
| <ul> <li>Track Status of Submissions</li> </ul> |                                   |

3) Have the rep enter the **OTP** and select **Next**.

| Business Services Online                                                                                                    |
|----------------------------------------------------------------------------------------------------|
| 参 BSO Welcome   参 BSO Information   参 Keyboard Navigation                                                                                                    |
| Enter One-Time Password                                                                                                    |
| Due to the sensitivity of the information within, you must enter a one-time password to continue.                                                                                                    |
| *Indicates Required Information                                                                                                    |
| A one-time password has been sent to cell phone number; 4105047440                                                                                                    |
| Please allow up to two minutes for the text message to arrive. The one-time<br>password will be valid for a total of 10 minutes from the time of your request.                                                                                                    |
| Please allow up to two minutes for the text message to arrive. The one-time password will be valid for a total of 10 minutes from the time of your request. Mandatory Field *One Time Password:                                                                                                    |
| Please allow up to two minutes for the text message to arrive. The one-time<br>password will be valid for a total of 10 minutes from the time of your request. Mandatory Field *One Time Password:                                                                                                    |
| Please allow up to two minutes for the text message to arrive. The one-time password will be valid for a total of 10 minutes from the time of your request.  Mandatory Field *One Time Password:  Didn't receive a text Message?  Verify that your cell phone number is correct. If it is not correct, please update your number.  Verify that your cell phone receiving service reception? You may need to move to a location where you can get a better signal.  Still unable to continue? We can send a new text message . |

4) The **Acknowledgement for Online Services** screen is where the rep will enter a claimant's SSN, but not today! The linking process takes place overnight – the rep will not have access to a claimant's folder for 24-hours.

| Ack                   | nowledgement for Online Services                                                                                                    |
|-----------------------|----------------------------------------------------------------------------------------------------|
| sy en                 | tering this United States Government Website, Lagree to the following terms and conditions:                                                                                                    |
| · It                  | will not disclose any information or data about a claimant that I access on this website without the<br>almant's written, signed consent unless there is a Federal law or regulation authorizing me to<br>sclose this information or data:                                                                                                    |
| . 1                   | will not knowingly furnish, or participate in furnishing, false or misleading information to the Social                                                                                                    |
| - 11                  | county warministration,<br>will not enter this website unless I have installed anti-virus software, anti-spyware software, and<br>essnal firewalls on two consulter.                                                                                                    |
| - 11                  | <ul> <li>update my operating system, application software, and security software regularly to maintain the<br/>test data protection;</li> </ul>                                                                                                    |
| • 11                  | will not store User-IDs and passwords on my computer;                                                                                                    |
| VAR                   | ling                                                                                                    |
| • If<br>m<br>8<br>8   | you improperly disclose any information or data that you access on this website or fail to take proper<br>easures to protect that information or data from improper disclosure, and your actions result in an<br>sproper disclosure, you may be suspended for 1-5 years from representing anyone before the Social<br>coulty administration, or you may be disqualified from representing anyone before the Social<br>ecurity Administration for an indefinite period of time. |
| - If<br>rr<br>in<br>s | you improperly disclose any information or data that you access on this website or fail to take proper<br>easures to protect that information or data from improper disclosure, and your actions result in an<br>sproper disclosure, you may be found guilty of a felony and subject to a fine of not more than<br>10.000 or imprisonment of not more than 6 years, or both.                                                                                                   |
| • H                   | you knowingly furnish, or participate in furnishing, false or misleading information to the Social<br>ecurity Administration, you may be subject to civil and/or criminal prosecution.                                                                                                    |
| • U<br>u<br>ci        | se of the Certified Electronic Folder may be monitored, recorded, and audited. We may disclose<br>nauthorized or improper use to law enforcement personnel investigating or prosecuting a violation of<br>vil or criminal law and the officials of domestic and foreign agencies.                                                                                                    |
| By protect            | oviding the Claimant's Social Security Number to access his or her Electronic Folder and<br>ling the "I Agree" button, you certify that you have read, understand, and agree to the above<br>nents.                                                                                                    |
| laim                  | ant's Social Security Number (SSN):                                                                                                    |
|                       |                                                                                                    |

5) Point out the **User Resources** that are available in electronic format. User Resources includes guides that walk the rep through all the services available to them in ERE. User Resources can be found on most screens in ERE.

6) Have the rep select **Sign Out** in the upper left.

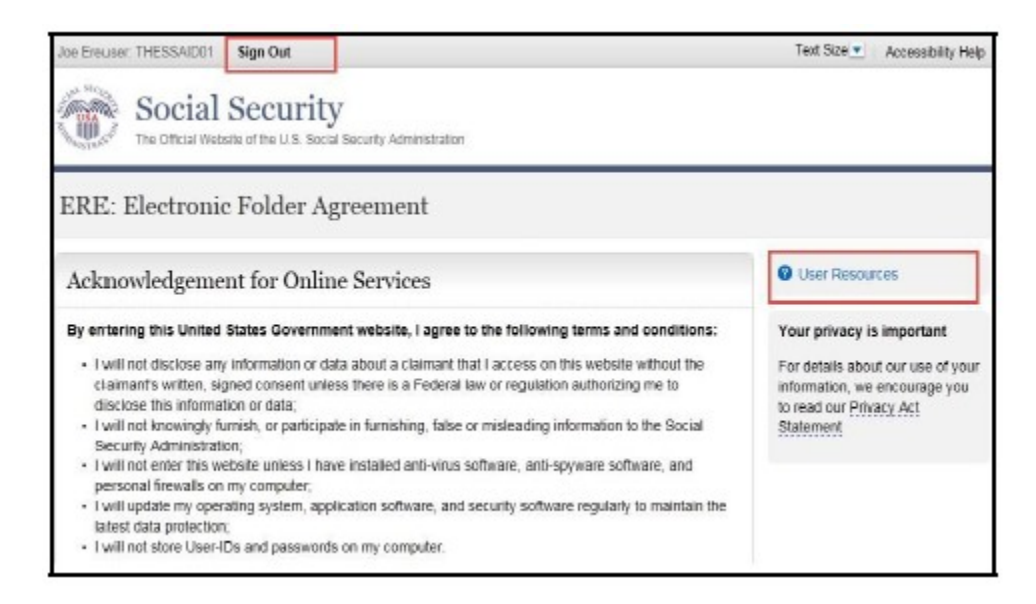

7) Ask the rep if he or she would like to walk through the log-in process one more time together. If yes, have the rep log into www.socialsecurity.gov/ar .

8) Complete the *In-Person Proofing Check Sheet (ARTS)* after each enrollment. Use this check sheet to add all enrollment status entries into ARTS.

9) You may log-out of the workstation or refresh to avoid PII disclosure!

### **Completing Enrollment – Existing Password**

The CSA **User Information** screen will display a date in the **Password Issue Date** field if the rep previously created a password.

| Integrated Registra                                                     | ation Services                                                                                                 | Custome                                                                                       | er Sı           | upport A          | pplication      |
|-------------------------------------------------------------------------|----------------------------------------------------------------------------------------------------|-----------------------------------------------------------------------------------------------|-----------------|-------------------|-----------------|
| Names                                                                   |                                                                                                    | SSN:                                                                                          | Userl           | Dt                | 008: 09/17/1975 |
| CSA Home User Information                                               | USER Inform                                                                                                    | mation for                                                                                    |                 |                   |                 |
| Service Status<br>Report of Contact<br>User History<br>Block<br>Unblock | User Rep ID:<br>User ID Status: /<br>User ID Issue Da<br>Password Issue<br>Password Expira<br>Confirm / update | ACTIVE<br>ate: 06/18/2013<br>Date: 12/08/2014<br>ation Date: 03/11/201<br>information below w | 5<br>ith user : | -                 |                 |
| Exclusive Special Services                                              |                                                                                                    |                                                                                               |                 | Indicates mandate | ry field.       |
| Record ID Information                                                   |                                                                                                    | ^ First N                                                                                     | ame:            |                   |                 |
|                                                                         |                                                                                                    | Middle N                                                                                      | ame:            |                   |                 |
|                                                                         |                                                                                                    | * Last N                                                                                      | ame:            |                   | ]               |

1) If the rep already has a password, go to https://secure.ssa.gov/acu/LoginWeb/loginHandler.do?SUITE=AR

2) Now turn the computer over to the rep. Have the rep log into **Business Services Online** with their **User ID** and **Password**. The rep must agree to the **User Certification** statement and select **Log In**.

| Business Services Online                                                                                                    |                                                                                                    | нг |
|----------------------------------------------------------------------------------------------------|----------------------------------------------------------------------------------------------------|----|
| Cog In to Online Services                                                                                                    | deue urben von ste finisked                                                                                                    |    |
| New User?     You must create an account to use this website. Once you do,     you will be provided a User ID to log in to our online services.     To create new account you will need to:         Provide personal information         Provide contact information         Create your password and security questions     Create Log In Account     Did you register with SSA by phone or paper form and     need to create a password? | down when you are thished.   Existing User? Please log in below: User ID: Password: Eorgot user ID? Forgot your password?  User Certification: Iunderstand that the Social Security Administration (SSA) wil validate the information I provide against the information in SSA's files. I have read & agree to these terms.  Iog_In |    |

2a) If the rep has answered the five knowledge-based questions, he or she will enter their activation code. Return to page 12 to complete enrollment.

| Social Security Online                                                                                          | Appointed Representative Services                                                                                                    |
|----------------------------------------------------------------------------------------------------|----------------------------------------------------------------------------------------------------|
| www.socialsecurity.gov                                                                                          | Main Menu   Contact Us   BSO Information   Keyboard Navigation                                                                                                    |
| JOHN PUBLIC<br>Rep ID: ABCD9REPID                                                                               | Appointed Representative Services - Main Menu                                                                                                    |
| Log Cut                                                                                                    | Ves have access to the following functions:<br>Electronic Records Express (ERE)<br>Endows Records Express will provide an addess to not activated services, such as: |
| Main Menu<br>Manage Account<br><u>ViewEdit Account Info</u><br><u>Change Password</u><br><u>Disable Account</u> | Access General's Deducts folder     Send Respons for holddal Case     Commandates USB     Main Menu                                                                  |
| Manage Services  View/Edit Services Request New Services View/Pending Services Enter Activation Codes           | _                                                                                                    |

2b) If the rep has not yet answered the five knowledge-based questions, continue to step 3 below.

3) Ask the rep to read the **Complete Phone Registration Attestation** then select **I Accept**.

| Complete I                                                                                                    | Phone Registration Attestation                                                                                                    |
|----------------------------------------------------------------------------------------------------|----------------------------------------------------------------------------------------------------|
|                                                                                                    |                                                                                                    |
| Please read the follow<br>Please select the link be                                                                    | ving information about registering to use Business Services Online.<br>Now to read about SSA's legal authority for collecting information.                                                                                    |
| Paperwork Reduction A                                                                                                  | xct Statement                                                                                                    |
| Registering for Busin                                                                                                  | ess Services                                                                                                    |
| To obtain a User ID and<br>the following page. The                                                                     | password, complete the registration form and select the submit button on<br>information you submit will be verified against our records.                                                                                      |
| Upon successful registre                                                                                               | ation, you will have your User ID and password.                                                                                                    |
| You may update your re                                                                                                 | gistration information or change your password at any time.                                                                                                    |
| I understand that the So<br>against the information i                                                                  | cial Security Administration (SSA) will validate the information I provide<br>n SSA's files.                                                                                                    |
| User Certification for<br>I certify that:                                                                              | SSA Business Services Online                                                                                                    |
| <ul> <li>I understand that SS<br/>suspects there has b</li> </ul>                                                      | A may prevent me from using these services if SSA determines or<br>een misuse of these services.                                                                                                    |
| I understand that I m                                                                                                  | ay be subject to penalties if I submit fraudulent information.                                                                                                    |
| <ul> <li>I am aware that any<br/>obtain information from<br/>Administration as to<br/>imprisonment, or both</li> </ul> | person who knowingly and willingly makes any representation to falsely<br>am Social Security records and/or intends to deceive the Social Security<br>the true identity of an individual could be punished by a fine or<br>h. |
| By selecting the "I Ac                                                                                                 | cept" button, you certify that you have read, understand and agree                                                                                                    |
| I Do NOI Accept                                                                                                    | I Accept                                                                                                    |

4) The rep must answer five knowledge-based questions chosen from the drop down boxes. We will use these security questions when the rep's password is forgotten. When finished the rep will select **Next**.

| Your password will be used to log in to online servces; your Us * Indicates required information | er ID will be provided to you.     |
|--------------------------------------------------------------------------------------------------|------------------------------------|
| *Enter Password:                                                                                 |                                    |
| *Re-enter Password:<br>Security Questions and Answers                                            |                                    |
| The security questions and answers you select will be used to<br>forget your password.           | validate your identity in case you |
| "Question 1:                                                                                     |                                    |
| WHAT IS THE NAME OF YOUR FIRST NEPHEN?                                                           | •                                  |
| Answer 1:                                                                                        |                                    |
| Ouestien 2                                                                                       |                                    |
| WHAT IS THE MIDDLE NAME OF YOUR NOTHERS                                                          | -                                  |
| Answer 2:                                                                                        | -                                  |
| ANSWERZ                                                                                          |                                    |
| "Question 3:                                                                                     |                                    |
| IF YOU COULD FLAY ANY INSTRUMENT WHAT WOULD IT BE?                                               | T                                  |
| *Answer 3:                                                                                       |                                    |
| ANSWERS                                                                                          |                                    |
| *Question 4:                                                                                     |                                    |
| WHAT IS THE YEAR YOU GRADUATED HIGH SCHOOL?                                                      | *                                  |
| *Answer 4:                                                                                       |                                    |
| ANSWER4                                                                                          |                                    |
| *Question 5:                                                                                     |                                    |
| WHAT IS THE NAME OF YOUR FIRST PET?                                                              | -                                  |
| *Answer 5:                                                                                       |                                    |
| ANSWERS                                                                                          |                                    |
| Back Cancel & Exit                                                                               | Hext                               |

5) Return to page 11 of this guide to complete enrollment.

NOTE: If the rep does not remember his or her password, the rep will enter his or her USER ID then select the **Forgot your password?** link.

| Business Services Online                                                                                                    |                                                                                                    |
|----------------------------------------------------------------------------------------------------|----------------------------------------------------------------------------------------------------|
| SO Welcome   BSO Information   Keyboard Navigation                                                                               |                                                                                                    |
| Cog In to Online Services                                                                                                    |                                                                                                    |
| or your security, please log out of the application and close all Internet w                                                     | indows when you are finished.                                                                              |
| New User?                                                                                                    | Existing User?                                                                                             |
| You must create an account to use this website. Once you do,<br>you will be provided a User ID to log in to our online services. | Please log in below:<br>User ID:                                                                           |
| To create new account you will need to:                                                                                          | Password:                                                                                                  |
| Provide personal information     Provide contact information     Create your password and security questions                     | Eorgot user ID2<br>Eorgot your password2                                                                   |
| Create Log In Account                                                                                                    | User Certification:                                                                                        |
| Did you register with SSA by phone or paper form and                                                                             | Administration (SSA) will validate the<br>information I provide against the<br>information in SSA's files. |
| need to create a password?                                                                                                    | I have read & agree to these terms.                                                                        |
|                                                                                                    | Log                                                                                                    |

There are two scenarios if the rep does not remember the password:

a) The rep never set-up the knowledge-based questions and must now request a new temporary password. The rep will complete the screen below and select **Request Temporary Password**. We will mail this temporary password to the rep via USPS.

| asiness Services Online                                                                                                    |      |
|----------------------------------------------------------------------------------------------------|------|
| Welcome   BSO Information   Keyboard Navigation                                                                                                    | HELP |
| Request Password by Mail                                                                                                    |      |
| I have requested to receive a temporary password by mail to replace your forgotten<br>sword.                                                                       |      |
| equest a temporary password, enter your First Name, Last Name, Social Security Number (if you<br>e one) and Date of Birth, then select Request Temporary Password. | I.   |
| First Name:                                                                                                    |      |
| Last Name:                                                                                                    |      |
| U.S. Social Security Number:                                                                                                    |      |
| Date of Birth (mmddyyy)                                                                                                    |      |
| ancel Request Temporary Password                                                                                                    |      |

The enrollment cannot continue at this time. Tell the rep to return when he or she has received the temporary password, or arrange to assist over the phone.

 b) If the rep set-up the knowledge-based questions, he or she will get the Forgot Password screen. If the rep answers the three questions correctly, he or she can create a new password then select Submit New Password.

| We we also be an analyzed to replace forgotten password  Request to replace forgotten password  To select a new password, you must answer three random questions that your previously supplied answers to. If you correctly answer the questions you will be allowed to select a new password.  WHAT IS THE NAME OF YOUR  FIRST NEPHEW?: WHAT IS THE NAME OF YOUR  FIRST NIECE?: WHAT IS THE MAME OF YOUR  FIRST NIECE?:  Choose your new password  Input New Password:  To maintain a secure system, your password needs to meet the following requirements:  Must contain exactly 8 characters  Must contain at least 1 number and 1 letter  Is not case sensitive   Submit New Password  First Niece Password  Must contain at least 1 number and 1 letter  First Niece Password  First Niece Password  First Niece | Business Services (                                                   | Online                                                                                                    |
|----------------------------------------------------------------------------------------------------|-----------------------------------------------------------------------|----------------------------------------------------------------------------------------------------|
| Forgot Password  Request to replace forgotten password To select a new password, you must answer three random questions that your previously supplied answers to. If you correctly answer the questions you will be allowed to select a new password answers to If you correctly answer the questions you will be allowed to select a new password WHAT IS THE NAME OF YOUR FIRST NIEPHEW?: WHAT IS THE MAME OF YOUR FIRST NIECE?: WHAT IS THE MIDDLE NAME OF YOUR MOTHER?: Choose your new password Input New Password: Contirm New Password: Must contain a secure system, your password needs to meet the following requirements: Must contain exactly 8 characters Must contain only numbers and letters Must contain at least 1 number and 1 letter Is not case sensitive                                                                                                    | SO Welcome   BSO Information   Keyboard                               | d Navigation Hi                                                                                                    |
| Request to replace forgotten password         To select a new password, you must answer three random questions that your previously supplied answers to. If you correctly answer the questions you will be allowed to select a new password.         WHAT IS THE NAME OF YOUR         FIRST NEPHEW?:         WHAT IS THE NAME OF YOUR         FIRST NEPHEW?:         WHAT IS THE NAME OF YOUR         FIRST NIECE?:         WHAT IS THE MIDDLE NAME         OF YOUR MOTHER?:         Choose your new password         Input New Password:         Contim New Password:         To maintain a secure system, your password needs to meet the following requirements:         • Must contain exactly 8 characters         • Must contain only numbers and letters         • Must contain at least 1 number and 1 letter         • Is not case sensitive                                                                                                    | Forgot Password                                                       |                                                                                                    |
| To select a new password, you must answer three random questions that your previously supplied answers to. If you correctly answer the questions you will be allowed to select a new password.          WHAT IS THE NAME OF YOUR         FIRST NEPHEW? :         WHAT IS THE NAME OF YOUR         FIRST NEPHEW? :         WHAT IS THE NAME OF YOUR         FIRST NEPHEW? :         WHAT IS THE NAME OF YOUR         FIRST NEPHEW? :         WHAT IS THE MADE OF YOUR         FIRST NEPHEW? :         WHAT IS THE MADE OF YOUR         FIRST NIECE? :         WHAT IS THE MIDDLE NAME         OF YOUR MOTHER? :         Choose your new password         Input New Password:         Contirm New Password:         To maintain a secure system, your password needs to meet the following requirements:         • Must contain exactly 8 characters         • Must contain only numbers and letters         • Must contain at least 1 number and 1 letter         • Is not case sensitive                                                                                                    | Request to replace forgotten pa                                       | assword                                                                                                    |
| WHAT IS THE NAME OF YOUR         FIRST NEPHEW?:         WHAT IS THE NAME OF YOUR         FIRST NIECE?:         WHAT IS THE MIDDLE NAME         OF YOUR MOTHER?:         Choose your new password         Input New Password:         Contirm New Password:         To maintain a secure system, your password needs to meet the following requirements:         • Must contain exactly 8 characters         • Must contain only numbers and letters         • Must contain at least 1 number and 1 letter         • Is not case sensitive                                                                                                    | To select a new password, you m<br>answers to. If you correctly answe | ust answer three random questions that your previously supplied<br>ar the questions you will be allowed to select a new password. |
| FIRST NEPHEW? :         WHAT IS THE NAME OF YOUR         FIRST NIECE? :         WHAT IS THE MIDDLE NAME         OF YOUR MOTHER? :         Choose your new password         Input New Password:         Confirm New Password:         Confirm New Password:         To maintain a secure system, your password needs to meet the following requirements:         • Must contain exactly 8 characters         • Must contain only numbers and letters         • Must contain at least 1 number and 1 letter         • Is not case sensitive                                                                                                    | WHAT IS THE NAME OF YOUR                                              |                                                                                                    |
| WHAT IS THE NAME OF YOUR         FIRST NIECE? :         WHAT IS THE MIDDLE NAME         OF YOUR MOTHER? :         Choose your new password         Input New Password:         Confirm New Password:         To maintain a secure system, your password needs to meet the following requirements:         • Must contain exactly 8 characters         • Must contain only numbers and letters         • Must contain at least 1 number and 1 letter         • Is not case sensitive                                                                                                    | FIRST NEPHEW? :                                                       |                                                                                                    |
| WHAT IS THE MIDDLE NAME<br>OF YOUR MOTHER? :         Choose your new password<br>Input New Password:<br>Confirm New Password:         To maintain a secure system, your password needs to meet the following requirements:         • Must contain exactly 8 characters         • Must contain only numbers and letters         • Must contain at least 1 number and 1 letter         • Is not case sensitive                                                                                                    | EIRST NIECE2                                                          |                                                                                                    |
| OF YOUR MOTHER? :<br>Choose your new password<br>Input New Password:<br>Confirm New Password:<br>To maintain a secure system, your password needs to meet the following requirements:<br>Must contain exactly 8 characters<br>Must contain only numbers and letters<br>Must contain at least 1 number and 1 letter<br>Is not case sensitive<br>Cancel<br>Submit New Password                                                                                                    | WHAT IS THE MIDDLE NAME                                               |                                                                                                    |
| Choose your new password<br>Input New Password:<br>Confirm New Password:<br>To maintain a secure system, your password needs to meet the following requirements:<br>Must contain exactly 8 characters<br>Must contain only numbers and letters<br>Must contain at least 1 number and 1 letter<br>Is not case sensitive<br>Cancel<br>Submit New Password                                                                                                    | OF YOUR MOTHER? :                                                     |                                                                                                    |
| Input New Password:<br>Contirm New Password:<br>To maintain a secure system, your password needs to meet the following requirements:<br>• Must contain exactly 8 characters<br>• Must contain only numbers and letters<br>• Must contain at least 1 number and 1 letter<br>• Is not case sensitive<br>Cancel<br>Submit New Password                                                                                                    | Choose your new password                                              |                                                                                                    |
| Contirm New Password:<br>To maintain a secure system, your password needs to meet the following requirements:<br>• Must contain exactly 8 characters<br>• Must contain only numbers and letters<br>• Must contain at least 1 number and 1 letter<br>• Is not case sensitive<br>Cancel                                                                                                    | Input New Password:                                                   |                                                                                                    |
| To maintain a secure system, your password needs to meet the following requirements:  Must contain exactly 8 characters Must contain only numbers and letters Must contain at least 1 number and 1 letter Is not case sensitive                                                                                                    | Confirm New Password:                                                 |                                                                                                    |
| Must contain exactly 8 characters     Must contain only numbers and letters     Must contain at least 1 number and 1 letter     Is not case sensitive  Cancel  Submit New Password  Page 15 contained                                                                                                    | To maintain a secure system, y                                        | our password needs to meet the following requirements:                                                                            |
| Must contain only numbers and letters     Must contain at least 1 number and 1 letter     Is not case sensitive  Cancel  Submit New Password  Cancel  Descript Descript New                                                                                                    | Must contain exactly 8 charact                                        | ers                                                                                                    |
| Must contain at least 1 number and 1 letter     Is not case sensitive  Cancel  Submit New Password                                                                                                    | <ul> <li>Must contain only numbers an</li> </ul>                      | nd letters                                                                                                    |
| Cancel Submit New Password                                                                                                    | · Must contain at least 1 numbe                                       | r and 1 letter                                                                                                    |
| Cancel Submit New Password                                                                                                    | <ul> <li>Is not case sensitive</li> </ul>                             |                                                                                                    |
| Provide Discoursed by Mail                                                                                                    | Cancel                                                                | Submit New Password                                                                                                    |
| NOTION NOT THE REPORT OF A DECK                                                                                                    | Request Resourced by Mail                                             |                                                                                                    |

6) Once this step is complete, go to page 10 and continue enrollment.